ZyWALL USG シリーズ設定例

「固定 IP アドレスサービス(複数固定 IP)を利用したサーバ構築 | について

- 1. 使用環境
  - (1) インターネット回線 フレッツ光、Bフレッツ、フレッツ ADSL といった NTT 回線 PPPoE での複数固定 IP サービス
  - (2) LAN IP アドレス: 192.168.1.0/24 ※LAN1 初期設定のまま ※DMZ 初期設定のまま
  - (3) DMZ IPアドレス:192.168.3.0/24
  - (4) DMZ にてグローバル IP に対応したサーバ公開
    - ① G-IP 61.xxx.yyy.9 ルータ本体(LAN1からインターネットIPアドレス)
    - 2 G-IP 61.xxx.yyy.10 DMZ-IP 192.168.3.10
    - 3 G-IP 61,xxx,yyy,11 DMZ-IP 192,168,3,11
    - 4 G-IP 61.xxx.yyy.12 DMZ-IP 192.168.3.12 ※グローバル IP につきましては、お客様の回線契約書等で確認して下さい。

## 構成例:複数固定 IP アドレスサービスを利用した DMZ サーバ構築

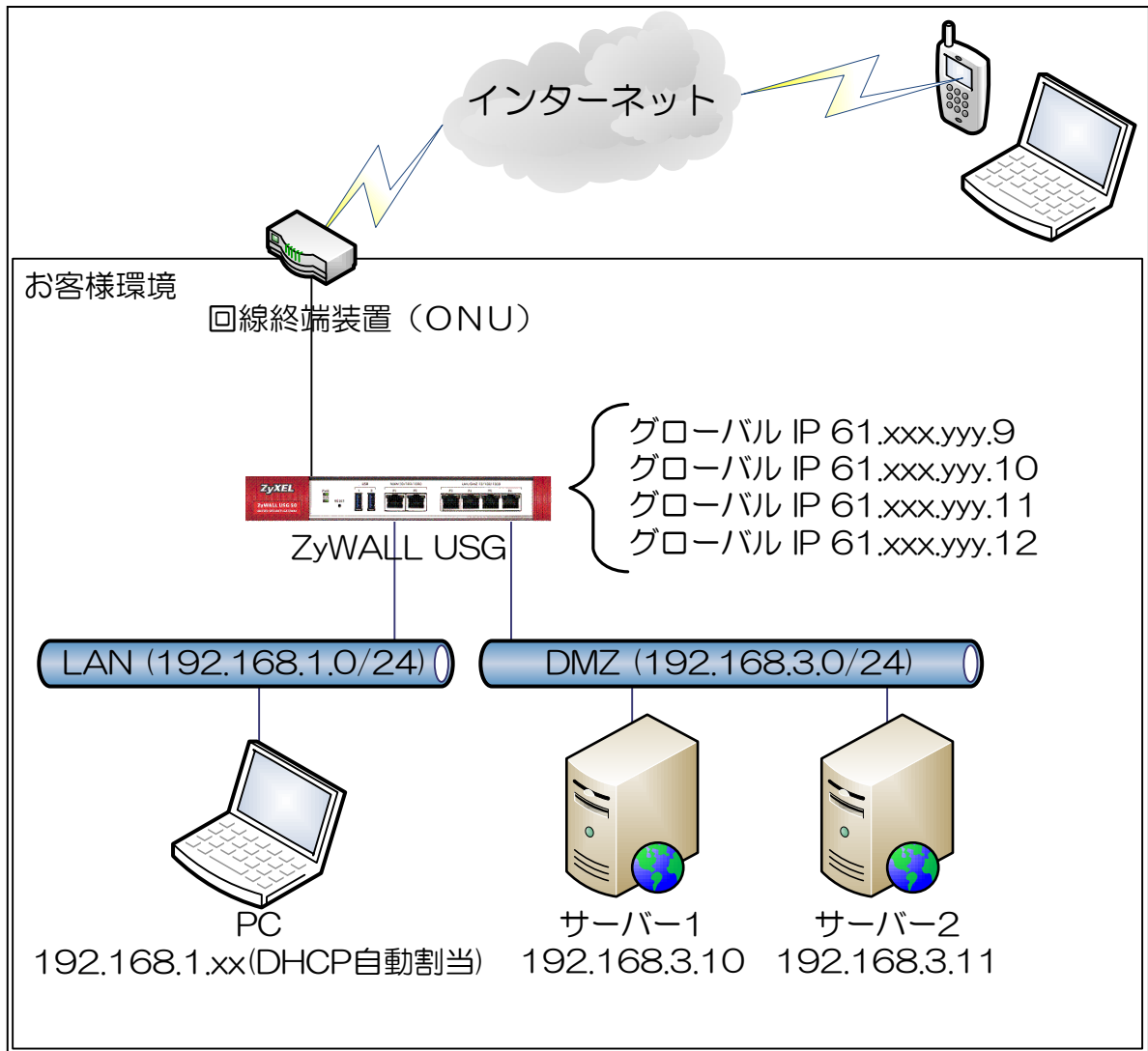

## 2. インターネット接続設定

- (1) 初期状態より設定します。
- (2) クイックスタートガイドを参照してインターネット接続設定を実施します。
  - ① Internet Access First WAN Interface -> ISP Parameters -> Encapsulation に 「PPP Over Ethernet」を選択します。

| Installation Setup Wizard  |                                          |  |  |  |
|----------------------------|------------------------------------------|--|--|--|
| Internet Access > Inter    | met Access Succeed > Device Registration |  |  |  |
| 1                          | 2                                        |  |  |  |
| ISP Setting                |                                          |  |  |  |
| I have two ISPs            |                                          |  |  |  |
| Internet Access - First WA | AN Interface                             |  |  |  |
| ISP Parameters             |                                          |  |  |  |
| Encapsulation:             | PPP Over Ethernet                        |  |  |  |
| WAN IP Address Assignme    | ents                                     |  |  |  |
| First WAN Interface:       | wan1_ppp                                 |  |  |  |
| Zone:                      | WAN                                      |  |  |  |
| IP Address Assignment:     | Auto 💙                                   |  |  |  |
|                            |                                          |  |  |  |
|                            |                                          |  |  |  |
|                            |                                          |  |  |  |
|                            |                                          |  |  |  |
|                            |                                          |  |  |  |

② 「User Name」「Password」を入力します。 ※「User Name」「Password」につきましてけ

- ※「User Name」「Password」につきましては、お客様の回線契約書等で確認して下さい。
- ③ 「Nailed Up」にチェックを入れます。

| Installation Setup Wizard |                                            |  |  |  |
|---------------------------|--------------------------------------------|--|--|--|
| Internet Access > Int     | ernet Access Succeed > Device Registration |  |  |  |
| 1                         |                                            |  |  |  |
| Internet Access - First W | /AN Interface                              |  |  |  |
| ISP Parameters            |                                            |  |  |  |
| Encapsulation:            | PPPoE                                      |  |  |  |
| Service Name:             | (Optional)                                 |  |  |  |
| Authentication Type:      | Chap/PAP 🗸                                 |  |  |  |
| User Name:                | XX@∆∆∆.com                                 |  |  |  |
| Password:                 | ••••••                                     |  |  |  |
| Retype to Confirm:        | ••••••                                     |  |  |  |
| 📝 Nailed-Up               |                                            |  |  |  |
| Idle Timeout:             | 100 (Seconds)                              |  |  |  |
| WAN IP Address Assignn    | nents                                      |  |  |  |
| First WAN Interface:      | wan1_ppp                                   |  |  |  |
| Zone:                     | WAN                                        |  |  |  |
| IP Address:               | Auto                                       |  |  |  |
|                           |                                            |  |  |  |

※ウィザードが表示されない場合は CONFIGURATION の「Quick Setup」をクリックして下さい。

| <b>ZyXEL</b> ZyWALL U             | Welcome admin   Locour ? Help Z About 💠 Site Map 🗇 Object Reference 🖵 Console 💽 Q.I<br>JSG 50 |
|-----------------------------------|-----------------------------------------------------------------------------------------------|
| CONFIGURATION                     | NAT                                                                                           |
| Licensing                         | Configuration                                                                                 |
| Network     Interface     Routing | <b>Note:</b><br>If you want to configure SNAT, please go to <u>Policy Route</u> .             |
| - Routing                         |                                                                                               |

- (3) Time Sever 設定
  - ① 左メニューの CONFIGURATION -> System -> Date/Time を選択します。
  - ② Time Zone Setup -> Time Zone にて(GMT+09:00)を選択します。
  - ③ Time and Date Setup -> Get from Time Server の「Sync Now」ボタンを押下します。
  - ④ Current Time and Date -> Current Time がGMT+09:00 になることを確認します。
  - ⑤ 「Apply」ボタンを押下します。

| ZyX                                                   | EL ZyWALL                                                                                                | JSG 50                                                                                                    | Welcome admin   Losou: 🥐 Help 🗶 About 🎓 Site Map 🔤 Object Reference 🖵 Console 💽 CLI |
|-------------------------------------------------------|----------------------------------------------------------------------------------------------------|----------------------------------------------------------------------------------------------------|-------------------------------------------------------------------------------------|
|                                                       | IGURATION                                                                                                | Date/Time                                                                                                    |                                                                                     |
| Lice<br>Ne<br>October<br>Ne<br>Ne<br>Ne<br>Ne<br>Ne   | T¥ Quick Setup<br>censing<br>:twork<br>th. Policy<br>ewall                                               | Current Time and Date<br>Current Time:<br>Current Date:                                                                                                    | 11:58:29 GMT+09:00<br>2011-07-13                                                    |
| VF     Ap     A                                       | PN<br>IP Patrol<br>tti-X<br>stem<br>Host Name<br>USB Storage<br>Date/Time<br>Console Speed<br>DNS<br>WWW | Time and Date Setup         Manual         New Time (hh:mm:ss):         New Date (yyyy-mm-dd):         Image: Set from Time Server         Time Server Address*:         *Optional. There is a pre-                                                                                                    | 11 : 58 : 19<br>2011-07-13<br>0.pool.ntp.org<br>-defined NTP time server list.      |
| SSH TELNET FTP SNMP Vantage CNM Language Log & Report | Time Zone:<br>Time Zone:<br>Enable Daylight Saving<br>Start Date:<br>End Date:<br>Offset:<br>4           | (GMT+09:00) Tokyo, Osaka, Sapporo, Seoul, Yakutsk         First       Monday       of       January       at       12       :       00         First       Monday       of       January       at       12       :       00         1       hours       Image: Compare the second second |                                                                                     |

- (4) LAN1 からインターネット接続を確認します。
- (5) DMZ からインターネット接続を確認します。

## 3. NAT 設定

- (1) 左メニューの CONFIGURATION -> Network -> NAT を選択します。
- (2) 「Add」ボタンを押下します。

| 7 | YEL THINK                                                                                                    | Welcome admin   Locout 💡 Help 🗶 About 🍦 Site Map 📮 Object Reference 🖵 Console 💽 CLI                                                                                                    |
|---|----------------------------------------------------------------------------------------------------|----------------------------------------------------------------------------------------------------|
|   | CONFIGURATION<br>CONFIGURATION<br>TY Quick Setup<br>Clicensing<br>Clicensing<br>Clicensi | Welcome admin I servery     P Help Z   Site Map   Object Reference      Console     Ination     Note:   If you want to configure SNAT, please go to Policy Route.     If you want to configure SNAT, please go to Policy Route.     Image: Protocol Original              Image: Protocol Original |
|   |                                                                                                    | Apply                                                                                                    |

- ① Port Mapping Type -> Classification 「1:1 NAT」を設定します。
- 2 Mapping Rule
  - -> Incoming Interface にて「wan1\_ppp」を選択します。
  - -> Original IP にて「User Defined」を選択します。
  - -> User-Defined Original IP にて「61.xxx.yyy.10」を設定します。
  - -> Mapped IP にて「User Defined」を選択します。
  - -> User-Defined Original IP にて「192.168.3.10」を設定します。
  - -> Port Mapping Type にて任意の値を選択します。
- ③ 「OK」ボタンを押下します。

| Add NAT                   |                                     | ? 2     |
|---------------------------|-------------------------------------|---------|
| 🔚 Create new Object 🗸     |                                     |         |
| General Settings          |                                     | -       |
| V Enable Rule             |                                     |         |
| Rule Name:                | IP8-DMZ                             |         |
| Port Mapping Type         |                                     |         |
| Classification:           | Virtual Server I:1 NAT Many 1:1 NAT |         |
| Mapping Rule              |                                     |         |
| Incoming Interface:       | wan1_ppp 🗸 🗸                        |         |
| Original IP:              | User Defined                        |         |
| User-Defined Original IP: | 61.xxx,yyy,10 (IP Address)          |         |
| Mapped IP:                | User Defined 🗸                      |         |
| User-Defined Mapped IP:   | 192.168.3.10 (IP Address)           |         |
| Port Mapping Type:        | Service 🗸                           |         |
| Original Service:         | НТТР ТСР, 80                        |         |
| Mapped Service:           | HTTP CCP, 80                        |         |
|                           | Apply Reset                         | -<br>el |

- ④ 必要に応じて他の G-IP についても同様に DMZ の IP アドレスの設定の追加を行います。
- 4. Firewall ルール追加
  - (1) 左メニューの CONFIGURATION -> Firewall を選択します。
  - (2) 2番目の Rule を選択し、「Add」ボタンを押下します。

|    |                                      |      | FO               |                 |            |                                    |            | elp Z About | 💠 Site Ma | p 🖪 Obj | ect Reference | Console        | c ai |
|----|--------------------------------------|------|------------------|-----------------|------------|------------------------------------|------------|-------------|-----------|---------|---------------|----------------|------|
| -  | YAEL ZYWALL                          | 056  | 50               |                 |            |                                    |            |             |           |         |               |                |      |
|    | CONFIGURATION                        | Fire | wall             | Session Limit   |            |                                    |            |             |           |         |               | 1              |      |
|    | Quick Setup                          | Gen  | eral Sett        | tings           |            |                                    |            |             |           |         |               |                | -    |
| -  | Litensing     Network                |      | Enable           | Firewall        |            |                                    |            |             |           |         |               |                |      |
| ۵  | Auth. Policy     Firewall            |      |                  | ow Asymmetrical | Route      |                                    |            |             |           |         |               |                |      |
| R, |                                      | Fire | wall Rul         | e Summary       |            |                                    |            |             |           |         |               |                | _ 1  |
|    | App Patrol     Anti-X                | Fi   | om Zone          | any             |            | ~                                  | То         | Zone:       | any       |         | ~             | Refres         | h.   |
|    | Object     System                    | (    | 🕽 Add [          | 🖉 Edit 🍵 Remo   | ve 💡 Activ | vate <table-cell> Ina</table-cell> | activate 🤞 | Move        |           |         |               |                |      |
|    | <ul> <li>Log &amp; Report</li> </ul> | 5    | S Prio           | rity 🔺 From     | То         | Schedule                           | User       | Source      | Destina S | Service | Access I      | Log            |      |
|    |                                      |      | <mark>.</mark> 1 | <b>N</b> WAN    | ZyWALL     | none                               | any        | any         | any s     | Defa    | allow i       | 10             |      |
|    |                                      |      | og 2             | • WAN           | ZyWALL     | none                               | any        | any         | any a     | апу     | deny I        | og             |      |
|    |                                      |      | <mark>0</mark> 3 | <b>■</b> WAN    | any (Ex    | none                               | any        | any         | any a     | апу     | deny I        | og             |      |
|    |                                      |      | <mark>0</mark> 4 | ■ DMZ           | ZyWALL     | none                               | any        | any         | any 5     | Defa    | allow 1       | 10             |      |
|    |                                      |      | <mark>0</mark> 5 | ■ DMZ           | ZyWALL     | none                               | any        | any         | any a     | any     | deny I        | og             |      |
|    |                                      |      | 8                | DMZ             | ■ WAN      | none                               | any        | any         | any a     | any     | allow i       | 10             |      |
|    |                                      |      | or o             | DMZ             | any (Ex    | none                               | any        | any         | any a     | any     | deny I        | og             |      |
|    |                                      |      | Defa             | ault any        | any        | none                               | any        | any         | any a     | апу     | allow 1       | 10             |      |
|    |                                      |      |                  | Page 1 of 1     |            | Show 50                            | ✓ items    |             |           |         | Display       | ing 1 - 8 of 8 |      |
|    |                                      | •    |                  |                 |            |                                    |            |             |           |         |               |                |      |
|    |                                      |      |                  |                 |            |                                    |            |             |           |         |               |                |      |
|    |                                      |      |                  |                 |            |                                    | Apply      | Reset       |           |         |               |                |      |

- ① From に「WAN」を選択します。
- ② To に「DMZ」を選択します。
- ③ Destination に「DMZ\_SUBNET」を選択します。
- ④ Service には任意の値を選択します。
- ⑤ Access を「allow」に設定します。
- ⑥ 「OK」ボタンを押下します。

| 🔕 Add Firewall Rule   |                    | ? 🗙    |
|-----------------------|--------------------|--------|
| 🔚 Create new Object 🔻 |                    |        |
|                       |                    |        |
| 📝 Enable              |                    |        |
| From:                 | WAN 👻              |        |
| To:                   | DMZ 🗸 👻            |        |
| Description:          | ToDMZ_HTTP (Option | al)    |
| Schedule:             | none               |        |
| User:                 | any 💌              |        |
| Source:               | any 💌              |        |
| Destination:          | DMZ_SUBNET         |        |
| Service:              | HTTP 💌             |        |
| Access:               | allow 👻            |        |
| Log:                  | no 💌               |        |
|                       |                    |        |
| ✓ Page 1 of 1 >       | Show 50 Mitems     | Cancel |
|                       |                    |        |

※Firewallにて許可するプロトコルは必要に応じて最小限に設定して下さい。

以上になります。